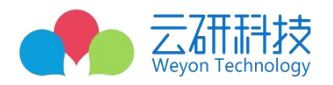

# 2.3 参会申请填写及提交申请(企业)

### 2.3.1 报名双选会流程:

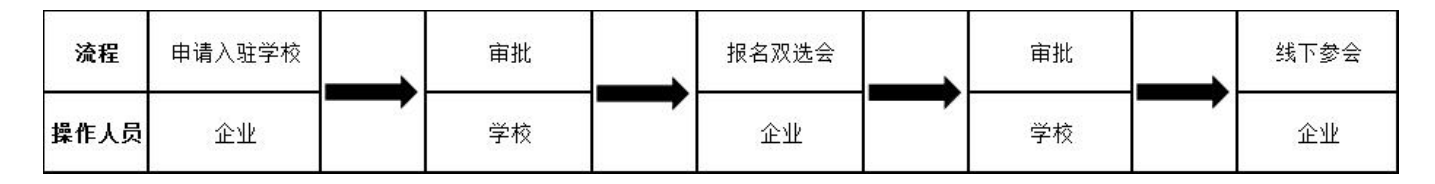

注:已入驻学校的企业,不需要重复申请入驻。

### 2.3.2 入驻高校

#### 2.3.2.1 登录企业端

使用谷歌或 EDGE 浏览器登录:<u>https://hr.bysjy.com.cn/。</u>或通过学校就业网中的"单位登录/注册"按钮进入登录页面,填写企业的帐号、密码后完成登录操作进入首页,如下图所示。

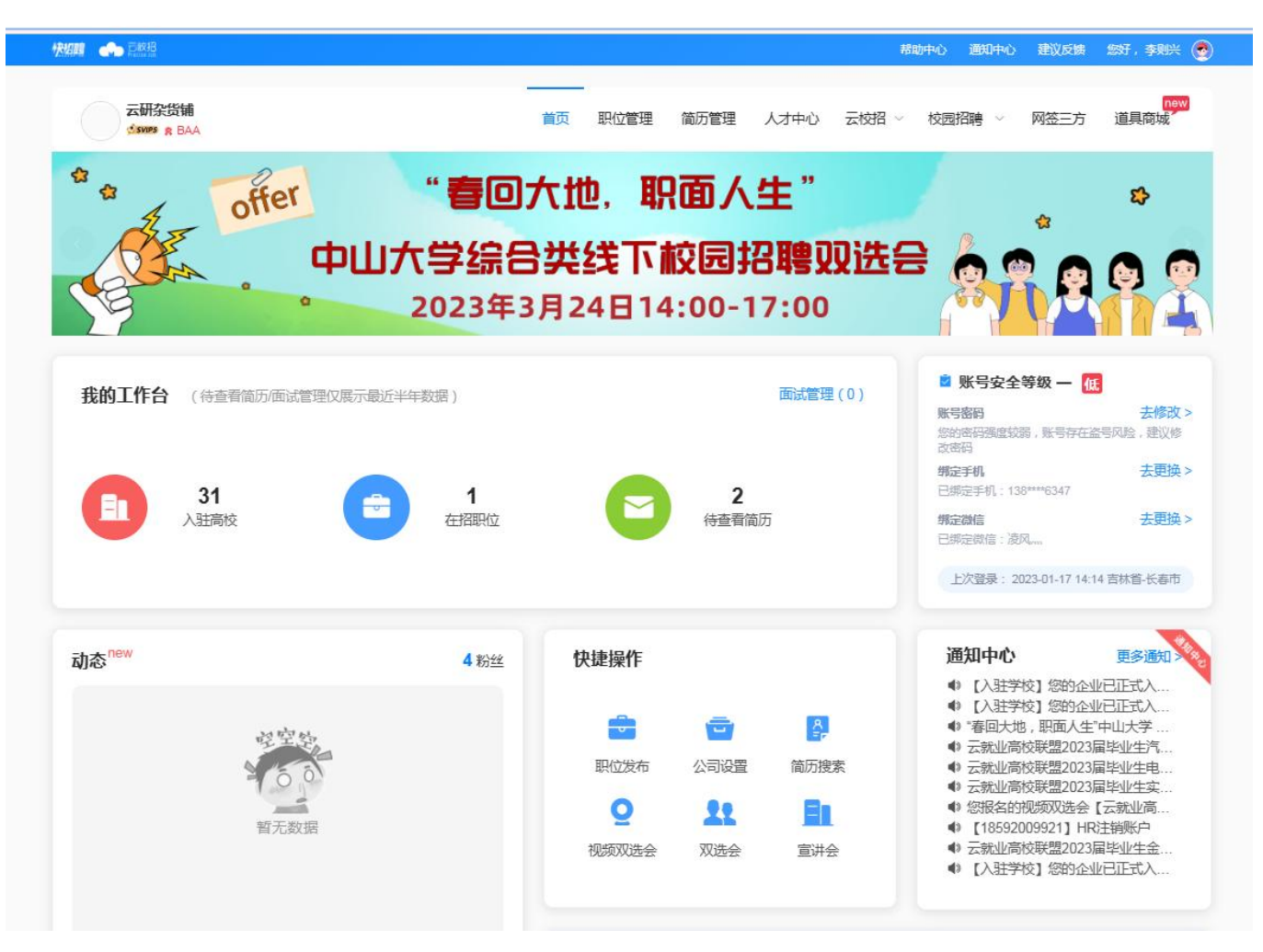

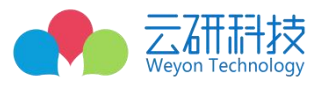

#### 2.3.2.2 申请入驻高校

依次点击"校园招聘"-"入驻高校"

new 道具商城 云研杂货铺 网签三方 简历管理 人才中心 校园招聘 首页 职位管理 云校招 SUPS & BAA 1 入驻高校 offer 职面人生" "春回大地, ~ \$ 招聘简音 中山大学综合类线下校园招聘现选会 官讲会 双选会 2023年3月24日14:00-17:00 在线招聘 校招答疑 全国招聘会总览 我的工作台 (待查看简历/面试管理()展示最近半年数据) 面试管理(0) 去修改 > 账写密码 太修成 您的密码强度较弱,账号存在盗号风险,建议修 改密码 去更换> 绑完手机 已绑定手机:138\* \*\*6347 31 1 2 入驻高校 在招职位 待查看简历 绑定微信 去更换 > 已绑定微信:"凌风... 上次登录: 2023-01-17 14:14 吉林省-长春市 百多通知 通知中心 A 40\45 杜博協作

填入学校关键词或全称、点击"搜索按钮"、点击对应学校后"入驻按钮"、选择"仅入驻"并填写信息及点击"提交"按钮,后等待审核。

| 续费会   | 员              | A 1        | 約7搜索:    | 中山              | 大学 2                    | 王就业测试     | 学校 目             | 副防科技力    | 大学 西        | 北农林科       | 技大学 | 中南大学    | ź. |    |    |       |    |    |    |    |        |
|-------|----------------|------------|----------|-----------------|-------------------------|-----------|------------------|----------|-------------|------------|-----|---------|----|----|----|-------|----|----|----|----|--------|
| 省份选择: | 不限四川           | 北京 贵州      | 上海<br>西藏 | 广东<br>河北        | 湖南<br>山西                | 湖北<br>内蒙古 | 云南 陕西            | 吉林<br>新疆 | 辽宁<br>  甘肃  | 福建<br>計 宁夏 | 河南  | 广西<br>Ģ | 天津 | 重庆 | 山东 | 江苏    | 浙江 | 安徽 | 海南 | 江西 | 黑龙江    |
| 院校类型: | 不限             | 综合         | 师范       | 理工              | 工科                      | 农林        | 财经               | 政法       | 军事          | 医药         | 语言  | 体育      | 艺术 | 民族 | 旅游 |       |    |    |    |    |        |
| 状态分类: | 全部             | 已入發        | 主 申译     | 韩 未             | 入驻                      |           |                  |          |             |            |     |         |    |    |    |       |    |    |    |    |        |
| 合作高校: | 600+           |            |          |                 |                         |           |                  |          |             |            |     |         |    |    |    |       |    |    |    |    | 一 开启地图 |
| â     | <b>列表</b> / 入驻 | 19.<br>19. |          |                 |                         |           | <b>入</b> ]<br>(商 | 主信息      | 【 <b>填写</b> |            |     |         |    |    |    |       |    |    |    |    | 已入驻    |
| (     | 申请类型<br>推荐渠道   | <b>X</b>   | • f      | 又入驻 💿<br>法译推荐编辑 | <ul> <li>双选经</li> </ul> | •• 0      | 宣讲会 🛛            | () 在說    | 訪招聘●        |            |     |         |    |    |    | ~]    |    |    |    |    | 已入驻    |
| (     | 申请说明           |            | 请        | 输入申请说           | 明                       | /         |                  |          |             |            |     |         |    |    |    | 0/200 |    |    |    |    | 已入驻    |
| L     | L 7            | 7수속네       | ( 16个雪   | 2100            |                         |           |                  | 裁交       |             | _          | _   | _       | _  | _  |    | _     |    |    |    |    | 已入驻    |

注:学校审核方式及流程请参阅"招聘单位库用户使用手册"

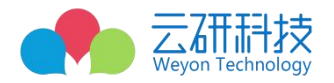

## 2.3.3 报名双选会

#### 2.3.3.1 如何报名指定的双选会

在企业端页面中依次点击"校园招聘"-"双选会"-"全部场次",填入双选会名称后,点击"搜索"按钮 找到对应双选会后,点击"详情"查看学校发布的活动内容后,点击"报名"按钮,或者点击"报名"按钮 均可。

| 云研杂货铺<br>Carres a BAA                                                 | 首页目      | 贝位管理 简历管理        | 人才中心 云校招 | √ 校园招聘 ∧ 🕅      | 四日<br>「「「」<br>「「」<br>「「」<br>「」<br>「」<br>「」<br>「」<br>「」<br>「」<br>「」<br>「」<br>「」 |
|-----------------------------------------------------------------------|----------|------------------|----------|-----------------|--------------------------------------------------------------------------------|
| ** offer "I                                                           | 春回大地     | 职面人              | 生"       | 入驻高校<br>招聘简章    | <b>\$</b>                                                                      |
| 中山大雪                                                                  | 综合类组     | も 下 校 园 ま        | 召聘贝选     |                 |                                                                                |
| 202                                                                   | 23年3月24  | <b>⊟14:00</b> -1 | 17:00    | 双选会<br>在线招聘     |                                                                                |
|                                                                       | 视频双选会    | 线下双选领            | *        | 校招答疑<br>全国招聘会总览 |                                                                                |
| 省份 (全部) 北京 天津 河北省 山近                                                  | 硝 内蒙古自治区 | 辽宁省 吉林省          | 黑龙江省 上海  | 江苏省             | 全部省份〉                                                                          |
| 院校类型 全部 专科院校 本科院校                                                     |          |                  |          |                 |                                                                                |
| 会议状态 全部 报名中 进行中 已结束                                                   | 截止报名     |                  |          |                 |                                                                                |
| 热门推荐 全部场次 我的报名                                                        |          | 間 开始日            | 期至结束日期   | 测试              | 搜索                                                                             |
| 测试组团 握名中                                                              |          |                  |          |                 |                                                                                |
| 地区:长沙                                                                 |          |                  |          |                 |                                                                                |
| 举办时间:2023-01-17 00:00 至 2023-01-19 00:00<br>据を裁正时间:2023-01 18 00:00 前 |          |                  |          |                 |                                                                                |
| ▲ 云就业测试学校                                                             |          |                  |          |                 | 详情 报名                                                                          |

### 2.3.3.2 填写参会申请并提交

如实填写参会申请内容后,点击底部"申请"按钮,待学校审核通过后,即可线下参会。

|       |                         | weyon reclinology |
|-------|-------------------------|-------------------|
| *招聘海报 | 模板下载                    |                   |
|       | 将文件拖到此处,或点击上传           |                   |
|       | 支持扩展名,doc、docx最大(500kb) |                   |
| *招聘简章 | 请选择招聘简章                 |                   |

## 2.3.3.3 查看双选会参会申请审核情况

依次点击"校园招聘"-"双选会"-"我的报名"中即可查看,如下图所示。

| SIMPS & BAA                                                                                                    |                                                                                                    | 首页 职位          | 这管理 简历管理         | 人才中心 云校招 ~    | 校园招聘 📈 网签三方           | 道    |
|----------------------------------------------------------------------------------------------------|----------------------------------------------------------------------------------------------------|----------------|------------------|---------------|-----------------------|------|
| ***                                                                                                    | offer                                                                                                    | "春回大地,         | 职面人              | ±"            | 入驻高校<br>招聘简章          | -    |
| A A                                                                                                    | 中山大                                                                                                    | (学综合类线         | 下校园招             | 聘贝选领          | 宣讲会<br>双选会            | e    |
| 19                                                                                                    | C C                                                                                                    | 2023年3月24日     | 314:00-1         | 7:00          | 在线招聘                  | 8    |
|                                                                                                    |                                                                                                    | 视频双选会          | 线下双选会            |               | 校招答疑 全国招聘会总览          |      |
| dela an                                                                                                    | User The ATUSE                                                                                                    |                | Zabela abulada ( |               | THNA                  | A #0 |
| 首份 全部<br>哈达米田                                                                                                    |                                                                                                    | 山四省  内家古自治区  ; | 辽宁省 吉林省 第        | 影応江首 上海 >     | 山办有                   | 全部   |
| 院校奕型                                                                                                    | 5 专科阮校 本科阮校                                                                                                    |                |                  |               |                       |      |
| 会议状态                                                                                                    | 3 报名中 进行中 已结                                                                                                    | 束 截止报名         |                  |               |                       |      |
|                                                                                                    |                                                                                                    |                |                  |               |                       |      |
| 热门推荐 全<br>测试组团 <sup>● ● ● ● ● ● ● ● ● ● ● ● ● ● ● ● ● ● ●</sup>                                                                                                    | <b>創场次 我的报名</b><br>▶ 振名中<br>17 00:00 至 2023-01-19 00:00<br>-01-18 00:00 前                                                 |                | THAT IN          | 至 结束日期        | 请输入名称、主力方等<br>详情 上传海服 |      |
| <ul> <li>抽「推荐 全</li> <li>测试组团 ●</li> <li>地区:长沙</li> <li>举办时间:2023-01-1</li> <li>报名截止时间:2023-</li> <li>▲ 云就业测试学校</li> <li>专场双选会演示</li> </ul>                                       | <ul> <li>創场次 現的服名</li> <li>単 服名中</li> <li>17 00:00 至 2023-01-19 00:00</li> <li>-01-18 00:00 前</li> <li>巴島社 巴信束</li> </ul> |                | THEN             | 至 结束日期        | 请输入名称、主力方等<br>详描 上均衡服 |      |
| <ul> <li>热门推荐 全</li> <li>测试组团 ● **</li> <li>地区:长沙</li> <li>举办时间:2023-01-1</li> <li>报名截止时间:2023</li> <li>→ 云就业则就学校</li> </ul> 专场双选会演示 地区:长春市                                       | 創场次 我的报名 ₱ 报名中 17 00:00 至 2023-01-19 00:00 -01-18 00:00 前 已通过 已結束                                                         |                | ■ 开始日期           | <b>至</b> 结束日期 | 请输入名称、主力方等<br>详情 上传海服 |      |
| <ul> <li>热门推荐 全</li> <li>测试组团 ●</li> <li>地区:长沙</li> <li>举办时间:2023-01-1</li> <li>报名截止时间:2023-</li> <li>云就业测试学校</li> <li>专场双选会演示</li> <li>地区:长春市</li> <li>举办时间:2022-11-2</li> </ul> | ▲杨冰 我的报名 ● 線名中 17 00:00 至 2023-01-19 00:00 -01-18 00:00 前 巴圖过 巴尼東 5 00:00 至 2022-11-26 00:00                              |                | ■ 开始日期           | 至 结束日期        | 请输入名称、主力方等<br>详描 上传海服 |      |